## Nội dung hướng dẫn

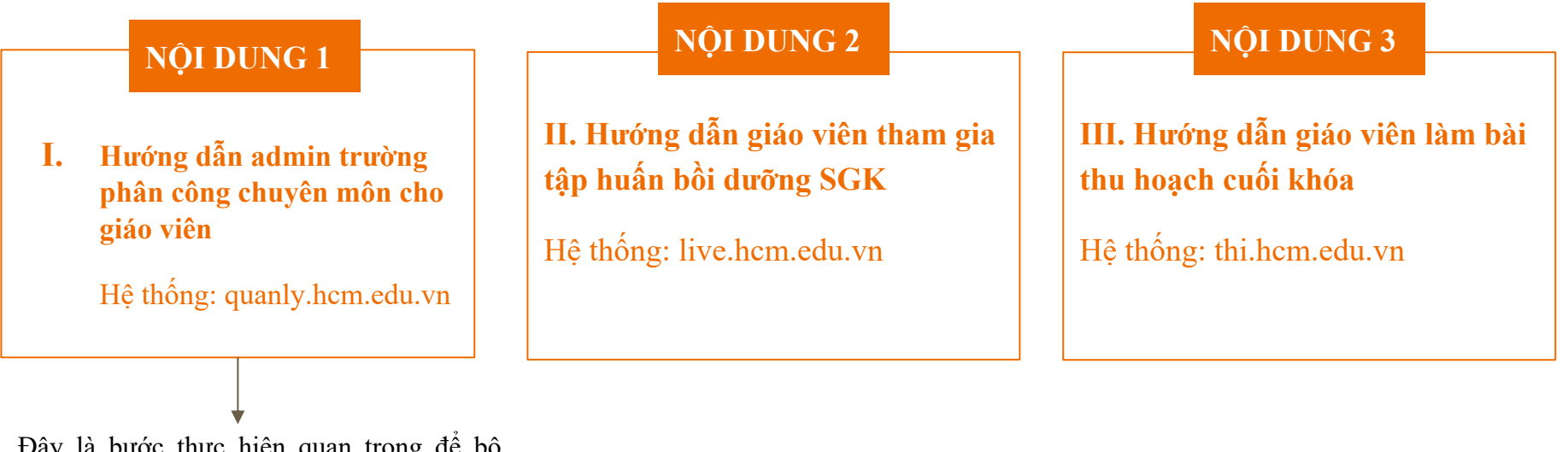

Đây là bước thực hiện quan trọng để bộ phận kỹ thuật thêm người tham dự vào đúng các lớp theo chuyên môn. Đề nghị các đơn vị rà soát lại trước ngày 14g ngày 31/07/2022.

## I. HƯỚNG DẪN ADMIN PHÂN CÔNG CHUYÊN MÔN QUANLY.HCM.EDU.VN

## 1. Đăng nhập

Bước 1: Truy cập website quanly.hcm.edu.vn Bước 2: Nhập username và password (sử dụng tài admin để đăng nhập)

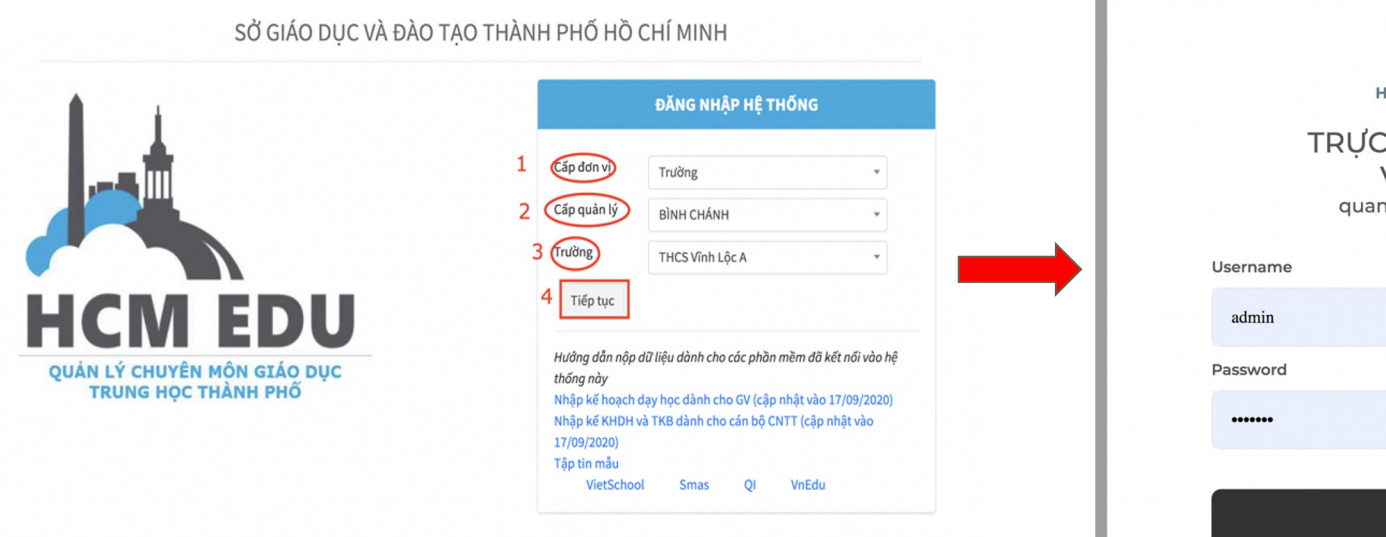

| HCMEDU SSO                                          |  |
|-----------------------------------------------------|--|
| TRỰC THUỘC SỞ<br>VS test<br>quanly.hcm.edu.vn       |  |
| Username                                            |  |
| admin                                               |  |
| Password                                            |  |
|                                                     |  |
|                                                     |  |
| Đăng Nhập                                           |  |
| Powered by<br>Sở Giáo dục và Đào tạo TP Hồ Chí Minh |  |

## 2. Cập nhật dữ liệu CB-NV-GV

#### 2.1 Thêm CB-GV-NV

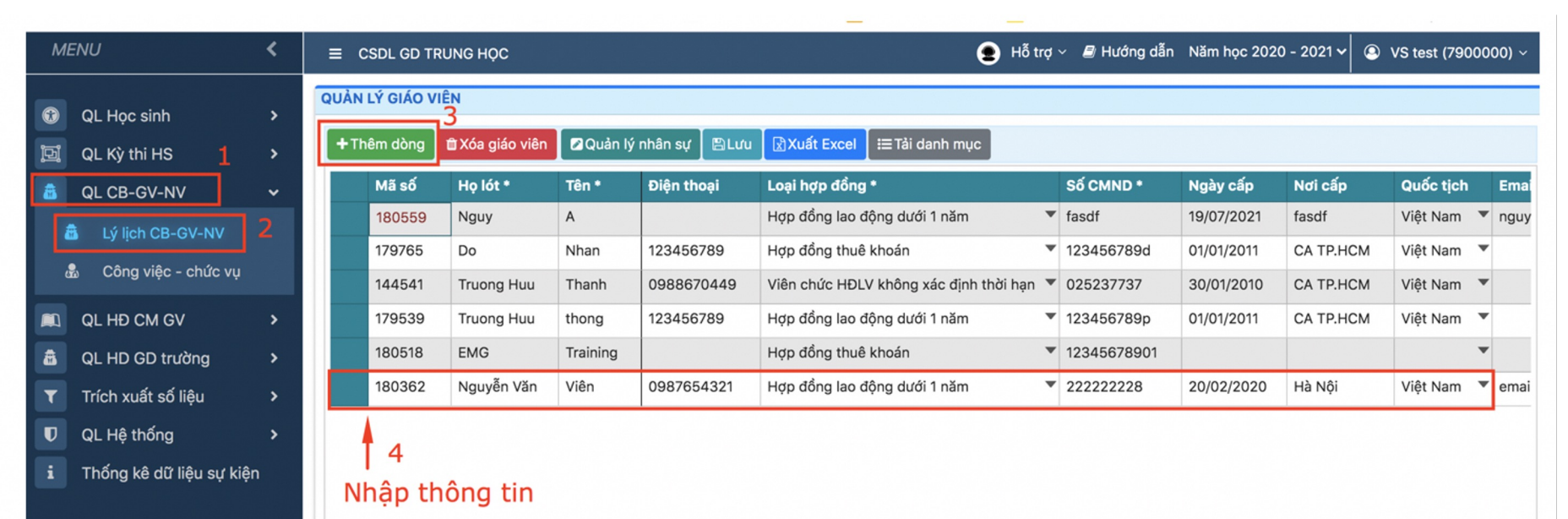

## 2. Cập nhật dữ liệu CB-NV-GV

## 2.2 Cập nhật tổ trưởng chuyên môn/ tổ phó chuyên môn

|   |                          | ` |    | = C   | DL GD TRUI    |                          |                   |                           |
|---|--------------------------|---|----|-------|---------------|--------------------------|-------------------|---------------------------|
| • | QL Học sinh              | > | PH | HÂN C | ÔNG           | 1                        |                   |                           |
| Ŀ | QL Kỳ thi HS             | > |    | Công  | y việc - Chức | Tổ trưởng chuyên m       | nôn 🔹 🖻           | Luu                       |
| 8 | QL CB-GV-NV              | • | ſ  | Danł  | n sách CE     | B-GV-CNV                 |                   |                           |
| i | 🛱 Lý lịch CB-GV-NV       |   |    |       | Mã môn        | Tên môn                  | Giáo viên Ghi chú |                           |
|   | 🔹 Công việc - chức vụ    |   |    | •     | 238           | Tiếng việt(TH)           |                   |                           |
|   |                          |   |    |       | 9             | Địa Lí                   | Nguy A            |                           |
|   | QL HĐ CM GV              | > |    |       | 15            | Tin Học                  | Do Nhan           | Chon TTCM trong danh sách |
| â | QL HD GD trường          | > |    |       | 244           | Thủ công(TH)             | Truong Huu Thanh  |                           |
| T | Trích xuất số liệu       | > |    |       | 3             | Hóa Học                  | Truong Huu thong  |                           |
| U | QL Hệ thống              | > |    |       | 252           | Giáo dục thể chất(TH)    | •                 |                           |
| i | Thống kê dữ liệu sự kiệr | 1 |    |       | 12            | Tiếng Anh                | -                 |                           |
| _ |                          |   |    |       | 6             | GD QP-AN                 | -                 |                           |
|   |                          |   |    |       | 241           | Lịch sử và Địa lý(TH)    | -                 |                           |
|   |                          |   |    |       | 7             | Ngữ Văn                  | •                 |                           |
|   |                          |   |    |       | 1             | Toán                     | -                 |                           |
|   |                          |   |    |       | 239           | Đạo đức(TH)              | •                 |                           |
|   |                          |   |    |       | 10            | GDCD                     | -                 |                           |
|   |                          |   |    |       | 253           | Nghệ thuật (Âm nhạc)(TH) | •                 |                           |
|   |                          |   |    |       | 4             | Sinh học                 | -                 |                           |
|   |                          |   |    |       | 247           | Ngoại ngữ(TH)            | •                 |                           |

## 2. Cập nhật dữ liệu CB-NV-GV

### 2.3 Cập nhật chuyên môn giáo viên

| MEI | NU                      | < | ≡ ⊂  | SDL GD TRUNG F     | IQC               |                     |                 |            | 👤 Hỗ trợ 🗸 🔳 Hu | rớng dẫn Năm học 2020     | - 2021 🗸 🙆 VS test (7900000) ~ |
|-----|-------------------------|---|------|--------------------|-------------------|---------------------|-----------------|------------|-----------------|---------------------------|--------------------------------|
| •   | QL Học sinh             | > | PHÂN | CÔNG               |                   | 1                   |                 |            |                 |                           |                                |
| ī   | QL Kỳ thi HS            | > | Côr  | ng việc - Chức vụ: | Giáo viên         | 1                   | - 🗳 🖉 🗸         | <b>-</b> 4 |                 |                           |                                |
| 8   | QL CB-GV-NV             | ~ | Dan  | h sách CB-G        | W-CNV             |                     |                 |            |                 | Danh sách môn             | học                            |
| 8   | Lý lịch CB-GV-NV        |   |      | Mã giáo viên       | Họ tên            | Số CMND             | Giáo viên Ghi c | :hú        |                 | □ Toán<br>□ Vật lí        |                                |
| &   | Công việc - chức vụ     |   |      | 180559             | Nguy A<br>Do Nhan | fasdf<br>123456789d |                 |            |                 | 🗆 Hóa Học                 |                                |
|     | QL HĐ CM GV             | > |      | 144541             | Truong Huu Thanh  | 025237737           |                 |            |                 | □ Sinh học<br>□ Côna Nahê |                                |
| â   | QL HD GD trường         | > |      | 179539             | Truong Huu thong  | 123456789p          |                 |            |                 | GD QP-AN                  |                                |
| T   | Trích xuất số liệu      | > | ~ -  | 180518             | EMG Training      | 12345678901         |                 |            | 2               | Ngữ Văn                   |                                |
| U   | QL Hệ thống             | > | 2    | 180362             | Nguyễn Văn Viên   | 22222228            |                 |            | 3               | 🗆 Lịch Sử                 |                                |
| i   | Thống kê dữ liệu sự kiệ | n |      | nhấn c             | hon giáo vié      | àn                  |                 |            | chọn môi        |                           |                                |
|     |                         |   |      | inap c             | nộn giao việ      | 511                 |                 |            |                 | 🗆 Thể Dục                 |                                |
|     |                         |   |      |                    |                   |                     |                 |            |                 | 🗆 Tiếng Anh               |                                |
|     |                         |   |      |                    |                   |                     |                 |            |                 | 🗆 Mỹ Thuật                |                                |
|     |                         |   |      |                    |                   |                     |                 |            |                 | 🗆 Âm Nhạc                 |                                |
|     |                         |   |      |                    |                   |                     |                 |            |                 | Tin Học                   |                                |

## II. HƯỚNG DẪN GIÁO VIÊN THAM GIA TẬP HUẦN BỒI DƯÕNG SGK LIVE.HCM.EDU.VN

## \*\*\*Yêu cầu bắt buộc

#### TẢI PHẦN MỀM CLASSIN

Dành cho máy tính Windows: https://download.eeo.cn/client/classin\_win\_install\_4.0.3.65h3\_s.exe

Dành cho máy tính MacOS: https://download.eeo.cn/client/classin mac install 4.0.3.65h3 s.dmg

Dành cho điện thoại/máy tính bảng Android: <u>https://play.google.com/store/apps/details?id=cn.eeo.classin&hl=vi&gl=US</u>

Dành cho iphone-ipad : https://apps.apple.com/us/app/classin-online-classroom/id1226361488

\*\*\*Lưu ý: sau khi tải phần mềm trên thiết bị máy tính và điện thoại, <u>KHÔNG ĐĂNG KÝ</u> tài khoản ClassIn, vui lòng đăng nhập trực tiếp vào LIVE.hcm.edu.vn.

## 1. Hướng dẫn đăng nhập hệ thống lms

Bước 1: Truy cập website live.hcm.edu.vn Bước 2: Chọn đăng nhập với vai trò "Giáo viên" Bước 3: Chọn đơn vị công tác tương ứng Bước 4: Đăng nhập Bước 5: Nhập username và password

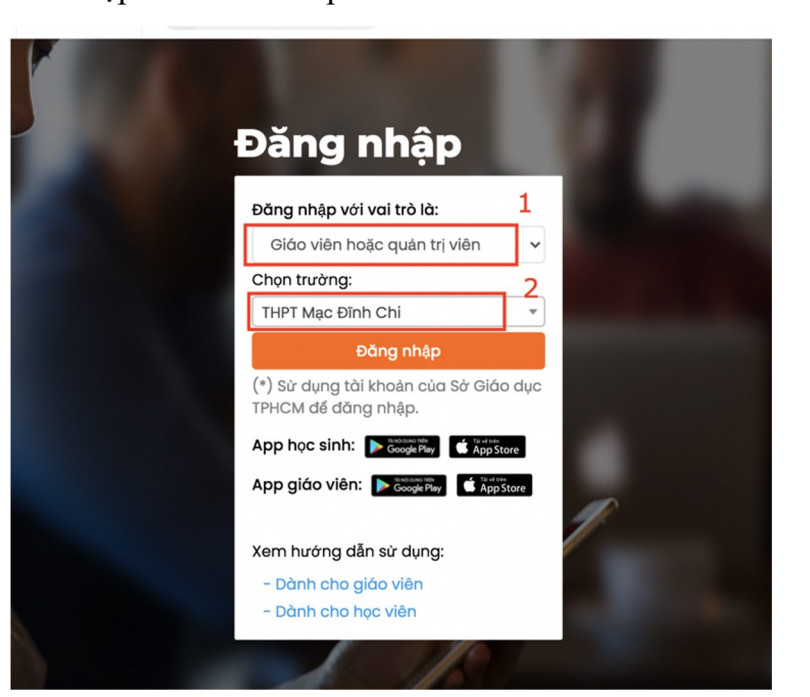

#### Lưu ý: không đăng nhập quá 3 phút

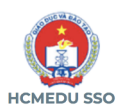

#### TRƯC THUỘC SỞ THPT NK TDTT Huyện Bình Chánh Cổng Học Tập

| sername |  |  |  |
|---------|--|--|--|
| 102345  |  |  |  |

Password .....

User

Đăng Nhập

Powered by Sở Giáo dục và Đào tao TP Hồ Chí Minh

#### Bước 6: Chọn "Link vào học" Bước 7: Chọn lớp tập huấn

| - →             | G | live.hcm. | edu.vn/classlink                                         |            |                        |                        |         |                | ₾ ☆ | * 🛛 🔕 🤇  | Update |
|-----------------|---|-----------|----------------------------------------------------------|------------|------------------------|------------------------|---------|----------------|-----|----------|--------|
|                 |   | 1219      | Hội nghị chuyên môn Giáo<br>dục trung học 2022-2023      | admin_tttt | 25/07/2022<br>07:41:50 | 27/07/2022<br>15:00:00 | Classin | Đang hoạt động |     | Tiết học |        |
| e               |   | 1229      | [Lớp 7] Bồi dưỡng giáo viên<br>sử dụng SGK               | admin_tttt | 26/07/2022<br>23:20:18 | 15/08/2022<br>00:00:00 | Classin | Đang hoạt động |     | Tiết học |        |
| ài khoản ,      |   | 1230      | [Lớp 10] Bồi dưỡng giáo<br>viên sử dụng SGK              | admin_tttt | 26/07/2022<br>23:21:02 | 15/08/2022<br>00:00:00 | Classin | Đang hoạt động |     | Tiết học |        |
| inks vào<br>học |   | 1231      | [TIẾNG ANH_LỚP 7] BỔI<br>DƯ ÕNG GIÁO VIÊN SỬ<br>DỤNG SGK | admin_tttt | 26/07/2022<br>23:26:02 | 15/08/2022<br>00:00:00 | Classin | Đang hoạt động |     | Tiết học |        |
| Juản lí lớp     |   | 1232      | [MĨ THUẬT_LỚP 7] BỔI<br>DƯ ÕNG GIÁO VIÊN SỬ<br>DỤNG SGK  | admin_tttt | 26/07/2022<br>23:33:25 | 15/08/2022<br>00:00:00 | Classin | Đang hoạt động |     | Tiết học |        |
|                 |   | 1233      | [CÔNG NGHỆ 7] BỔI<br>DƯ ÕNG GIÁO VIÊN SỬ<br>DỤNG SGK     | admin_tttt | 26/07/2022<br>23:34:21 | 15/08/2022<br>00:00:00 | Classin | Đang hoạt động |     | Tiết học |        |
|                 |   | 1234      | [TOÁN_7] BỔI DƯ <b>ỮNG</b><br>GIÁO VIÊN SỬ DỤNG SGK      | admin_tttt | 26/07/2022<br>23:35:09 | 15/08/2022<br>00:00:00 | Classin | Đang hoạt động |     | Tiết học |        |
|                 |   | 1235      | [HĐTN-HN_7] BỒI DƯ ỮNG<br>GIÁO VIÊN SỬ DỤNG SGK          | admin_tttt | 26/07/2022<br>23:35:53 | 15/08/2022<br>00:00:00 | Classin | Đang hoạt động |     | Tiết học |        |
|                 |   | 1236      | [HĐTN-HN_11] BỔI DƯ ỮNG<br>GIÁO VIÊN SỬ DỤNG SGK         | admin_tttt | 26/07/2022<br>23:36:35 | 15/08/2022<br>00:00:00 | Classin | Đang hoạt động |     | Tiết học |        |
|                 |   | 1237      | [TIN HỌC_11] BỔI DƯ ỮNG<br>GIÁO VIÊN SỬ DỤNG SGK         | admin_tttt | 26/07/2022<br>23:37:26 | 15/08/2022<br>00:00:00 | Classin | Đang hoạt động |     | Tiết học |        |
|                 |   |           |                                                          |            |                        |                        |         |                |     |          |        |

### Bước 8: Chọn vào học

|                       | Danh      | sách tiết học                            | Open ClassIn?<br>https://lti.classin | .com wants to open     | this application            | n.                                                            | /9           |                       |              |
|-----------------------|-----------|------------------------------------------|--------------------------------------|------------------------|-----------------------------|---------------------------------------------------------------|--------------|-----------------------|--------------|
| <b>C</b><br>Tài khoản | Danh sách | n lớp học > Danh sách tiết học           | Always allow                         | lti.classin.com to ope | en links of this ty<br>Cano | pe in the associated app                                      | ]            |                       |              |
| Links vào<br>học      | ID 🔺      | Tên                                      | Bắt đầu                              | Kết thúc               | Loại                        | Giáo viên                                                     | Giáo viên ID | Trạng<br>thái         | Link vào học |
| 비 lí lớp<br>học       | 1152      | [01-08-2022] Tập huấn SGK<br>Friend Plus | 01/08/2022<br>07:00:00               | 01/08/2022<br>19:00:00 | Classin                     | Trung tâm Thông<br>tin và Chương<br>trình Giáo dục -<br>Admin | admin_tttt   | Không<br>hoạt<br>động | ▶ Vào học    |

Bước 10: vui lòng chờ để hệ thống tự động kết nối với ClassIn

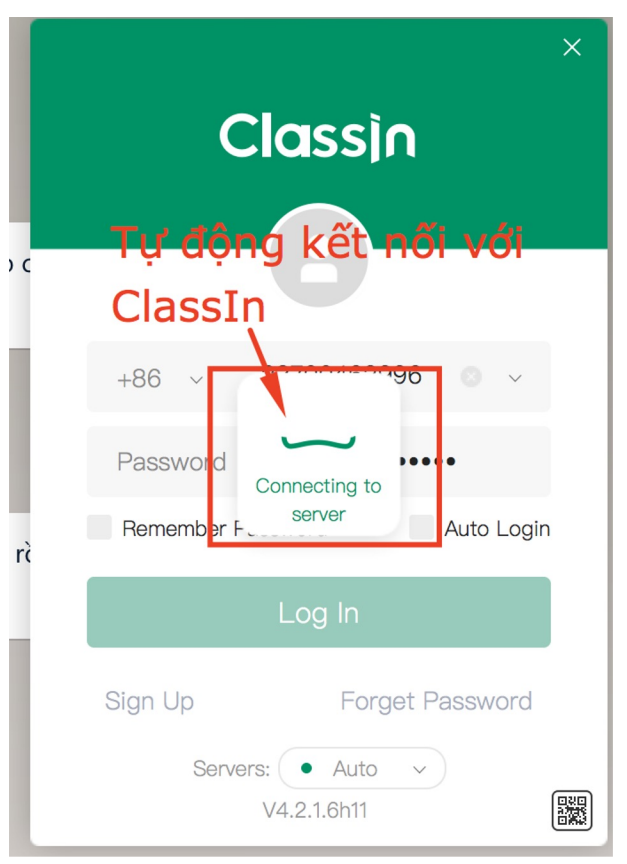

## Tham gia thảo luận trực tuyến

Truy cập vào phòng học trực tuyến hoặc chờ 5 giây hệ thống tự động chuyển vào

Truy cập vào phòng học trực tuyến

## Truy cập các tính năng trên phòng học trực tuyến để tương tác với giáo viên

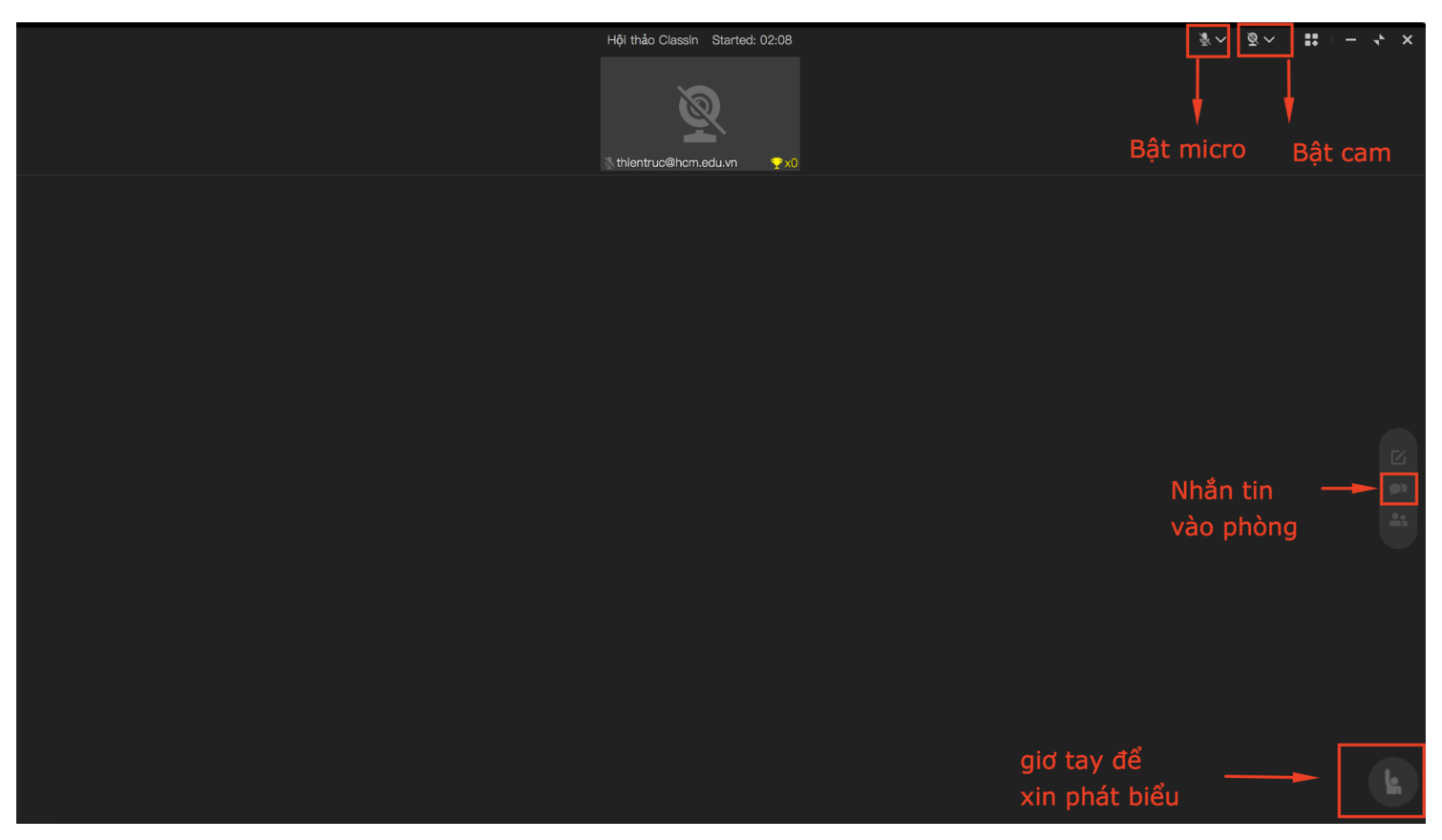

# 

## Hướng dẫn đăng nhập hệ thống thi.hcm.edu.vn

Bước 1: Truy cập website thi.hcm.edu.vn Bước 2: Chọn tài khoản Sở GD TPHCM -> Chọn Giáo viên Bước 3,4: Nhập tài khoản đã được cấp trên trang quanly.hcm.edu.vn

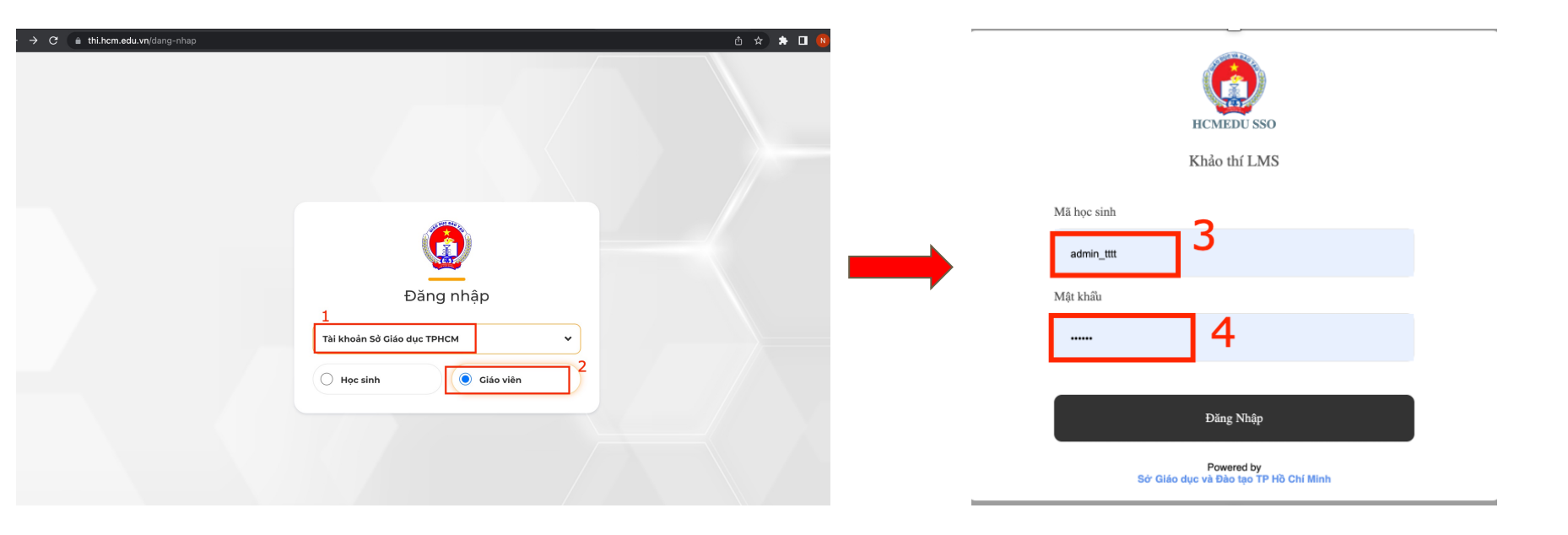

## Bước 5: Chọn "Phòng thi trực tuyến" Bước 6: Chọn "Bạn có bài thi mới cần làm"

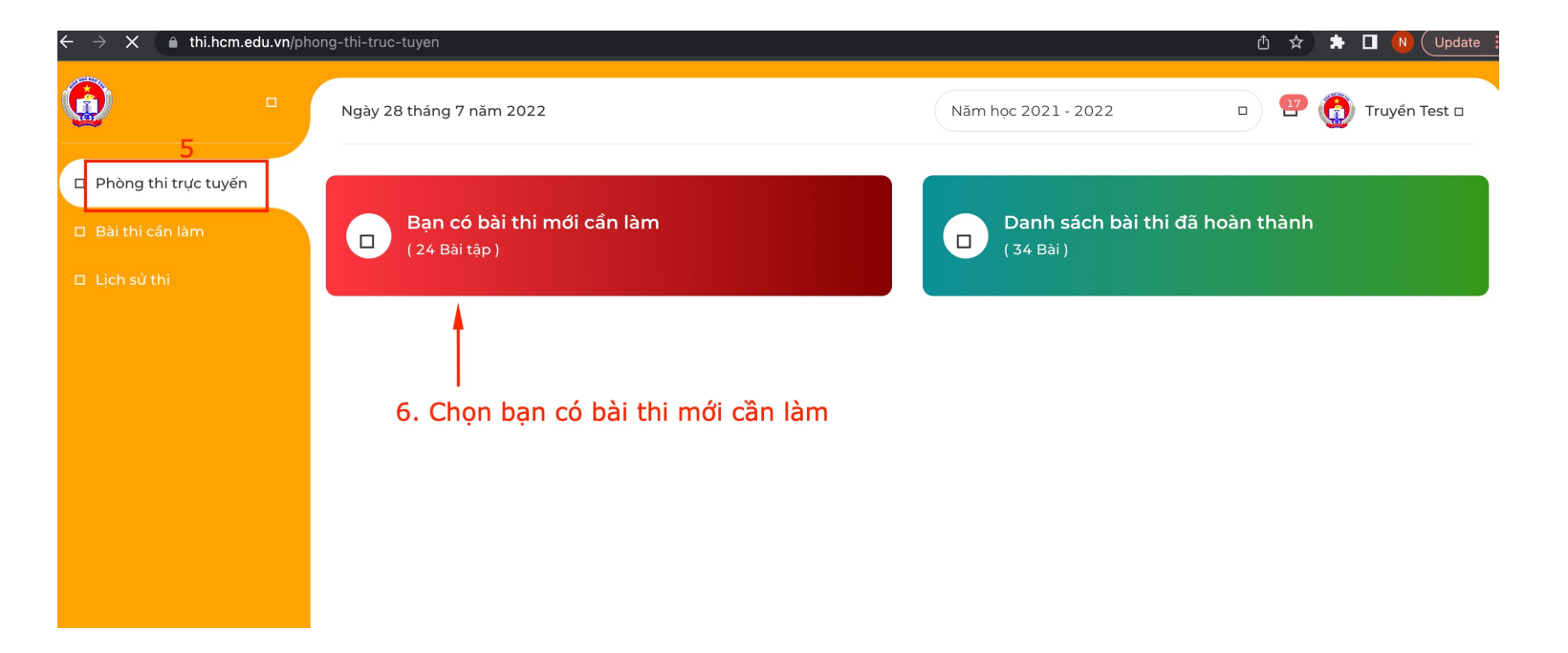

## Bước 7: Chọn nút "Thi ngay"

#### Phòng thi trực tuyến

Bài thi cần làm

Lịch sử thi

| TÊN BÀI THI | HOẠT ĐỘNG<br>7  | MÔN<br>THI | HÌNH THỨC<br>THI | NGÀY BẮT ĐẦU THI    | NGÀY KẾT THÚC THI   | PHÒNG<br>THI | LINK DỰ<br>PHÒNG |
|-------------|-----------------|------------|------------------|---------------------|---------------------|--------------|------------------|
| Đề 26-7     | <u>Thi ngay</u> | Địa lý     | Trắc nghiệm      | 27/07/2022<br>15:31 | 27/07/2023<br>17:39 | 01           | Link             |
| Đề 26-7     | <u>Thi ngay</u> | Địa lý     | Trắc nghiệm      | 27/07/2022<br>15:31 | 27/07/2023<br>17:39 | 01           | Link             |
| Đề 26-7     | <u>Thi ngay</u> | Địa lý     | Trắc nghiệm      | 27/07/2022<br>15:31 | 27/07/2023<br>17:39 | 01           | Link             |
| Test Toán   | <u>Thi ngay</u> | Toán       | Trắc nghiệm      | 27/07/2022<br>15:31 | 27/07/2023<br>17:39 | 01           | Link             |
| Test Toán   | <u>Thi ngay</u> | Toán       | Trắc nghiệm      | 27/07/2022<br>15:31 | 27/07/2023<br>17:39 | 01           | Link             |
|             |                 |            | _ ^              | 27/07/2022          | 27/07/2023          |              |                  |

## Bước 8: Chọn đáp án và nộp bài

| Mon thi Địa lý - Đe 26-7                                                        | Truyền Test                                        |
|---------------------------------------------------------------------------------|----------------------------------------------------|
| CÂU 1                                                                           | Phòng thi: 01                                      |
| 8. Chọn đáp án<br>Lực lượng sản xuất chính trong xã hội cổ đại Địa Trung Hải là | Thời cian làm bài           9         :         60 |
| <ul> <li>A. nô lệ</li> <li>B. chủ nô</li> </ul>                                 | 01 02 03 04 05 06 07 08<br>10                      |
| <ul> <li>C. nông dân công xã</li> <li>D. người bình dân</li> </ul>              | NỘP BÀI                                            |
|                                                                                 | nôp bài                                            |